# ONCE 'KU Course Registration' Tutorial

(中文版请见第5页)

Students must register for KU courses by yourselves through KeanWISE first. If you cannot register for a particular course and see the following error messages displayed on the upper right corner of the KeanWISE wepage, then you can apply for this course through ONCE:

| - Registration in puts student in <b>overload</b> forPetition is required. |  |  |  |  |  |
|----------------------------------------------------------------------------|--|--|--|--|--|
| - Prerequisite(s)                                                          |  |  |  |  |  |
| - A Granted <b>Petition</b> is required for registration in                |  |  |  |  |  |
| : Failed Section registration restriction rules.                           |  |  |  |  |  |
| - The section is <b>full</b> .                                             |  |  |  |  |  |

For error messages unlisted, please contact the Office of the Registrar for clarification before submitting the ONCE form.

#### Notes:

- 1. Please make sure all information is filled in correctly, especially the question "Is the applied course an overload credit course?" needs to be checked accurately. The credit limit is 19 credits for spring and fall semesters, 7 credits for summer session, and 4 credits for winter session. If the total credit will be exceeded after registering for the applied course, please check 'Yes' for the question. After the Office of the Registrar agrees, the process will go to the Office of Financial Service, and the Office of Financial Service will ask you to pay for the overload credit tuition. If the form is filled in incorrectly, it will be returned by the Office of the Registrar.
- 2. Confirm that the time of the applied course does not conflict with that of the registered courses. If there is a conflict, the Office of the Registrar will return the form.
- 3. If you are considering dropping a registered course after successfully registering for the applied course, while you are not sure whether the application can be approved, then please make sure you choose "Change Course" on the form. The Office of the Registrar will help you drop the 'current course & section' on the form when processing the form.
- 4. The application needs to be approved by the instructor and the college before going to the Office of the Registrar. The Office of the Registrar processes the forms in the order all forms were received. There will be a large amount of applications during registration periods. Please wait patiently and pay attention to the progress of the process.
- 5. If all the above conditions are met, you can feel safe to attend the class. If the Office of the Registrar has not processed the application form before class starts, and you cannot obtain class materials or other documents through systems such as Canvas, please contact the instructor via email or by visiting their offices to get a link or seek help.

### Steps:

1. Visit the official website of Wenzhou-Kean University: <u>https://wku.edu.cn/</u>. Click 'My WKU' to enter the PC version of ONCE.

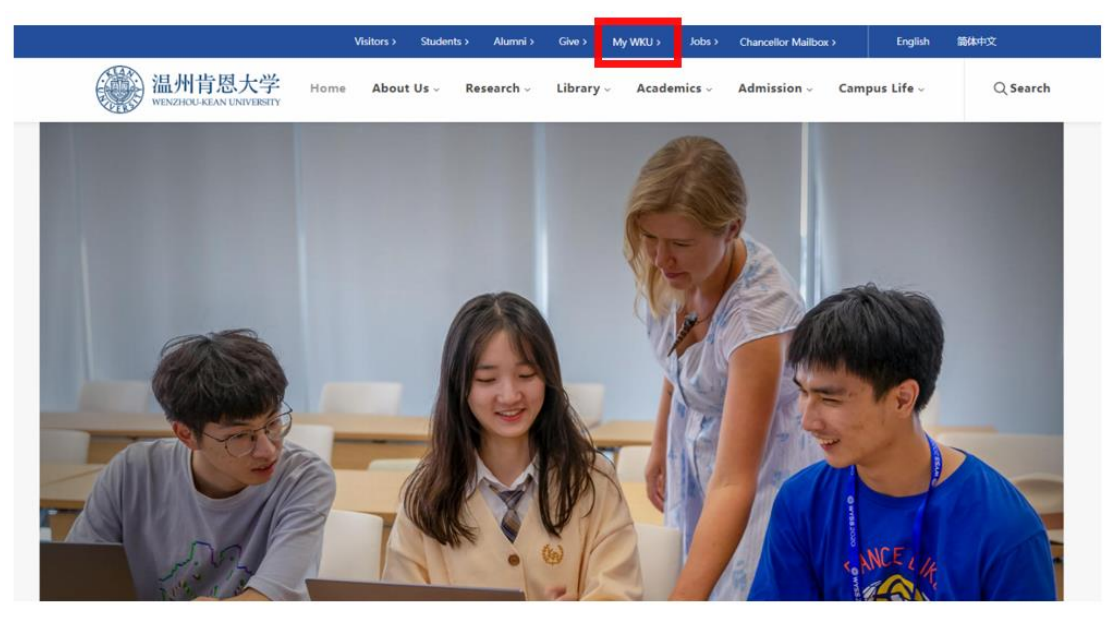

2. Click 'Service Center'.

| 溢州肯恩大学 Home          | Service Center Public Information                                                                | 请输入                                    | 入搜索内容 中/EN         |
|----------------------|--------------------------------------------------------------------------------------------------|----------------------------------------|--------------------|
| Personal Information | Campus News Campus Ann                                                                           | cmnt Public Information                | Student Activities |
|                      | Phishing Email Alert<br>Phishing Email Alert                                                     |                                        |                    |
| To-do: 0             | Development of the photovoltaic industry in<br>Development of the photovoltaic industry in China | I China and the world<br>and the world |                    |
| Campus System        | Hot APP                                                                                          |                                        |                    |
|                      |                                                                                                  | 8                                      | <u>.</u> . 1       |

3. Find 'Office of Registrar' and click 'KU Course Registration Application'.

| 🛞 iii             | H肯思大学            | Home               | Service Center                  | Public Information                    |                               |                              |                   | 2                              | 雨输入搜索内容            | ¢/EN              |
|-------------------|------------------|--------------------|---------------------------------|---------------------------------------|-------------------------------|------------------------------|-------------------|--------------------------------|--------------------|-------------------|
| Please e          | enter the applic | ation name         |                                 |                                       |                               |                              |                   |                                |                    |                   |
| Service<br>Object | All Student      | Faculty/Staff      | Associations Off-Campus         |                                       |                               |                              |                   |                                |                    |                   |
| Service<br>Theme  | All Epidemic     | Prevention St      | udent Service Logistics Ser     | vices Laboratory Center Scholarshi    | s Academic && Research (      | Campus Activities Registe    | er Service 测试     | 应用                             |                    |                   |
| 服务部门              | All Office of    | University Affairs | Office of University CPC Co     | ommittee Office of Academic Affairs   | Office of Admission Office of | Student Affairs Office of F  | Registrar         | of Human Resources             | Office of Gampus   | Planning and Cont |
|                   | Office of Finan  | cial Service Of    | fice of Logistics and Assets Ma | anagement Library Information Ser     | ces Office Chinese Curricula  | Center English Language      | Center WKU E      | Education Development          | Foundation WKI     | J Asset Managem€  |
|                   | Office of Strate | gic Planning and   | Institutional Research Offic    | e of Research and Sponsored Programs  | Students Career Developmen    | t Office of Supervision      | Media and Desig   | n Genter Student Aca           | ademic Support Ser | vice Center Offic |
|                   | Office of Accre  | ditation and Asse  | ssment Center for Internatio    | onal Studies University CPC Committe  | e 中美人文交流研究中心 Co               | ollege of Liberal Arts Colle | ege of Business a | nd Public Management           | College of Scien   | ce and Technology |
|                   | College of Arci  | nitecture and Des  | ign Graduate Program            |                                       |                               |                              |                   |                                |                    |                   |
|                   |                  |                    |                                 |                                       |                               |                              |                   |                                |                    |                   |
| 应用标签              | A11              |                    |                                 |                                       |                               |                              |                   |                                |                    |                   |
| Offic             | ce of Registra   | ar                 |                                 |                                       |                               |                              |                   |                                |                    |                   |
| в                 |                  |                    |                                 |                                       |                               |                              |                   |                                |                    |                   |
| C<br>D<br>F       | Grade<br>Score:  | Recalculatio       | n 📔 📔                           | KU Course Withdra<br>Score: 🗙 🗙 🗙 🗙 5 | KU Course<br>Score: ★         | Registra<br>★ ★ ★ 4.2        |                   | cademic Ranking<br>core: ★ ★ ★ | ≠ 4.6              | Stude<br>Score    |
| u u               |                  |                    |                                 |                                       |                               |                              |                   |                                |                    |                   |

## 4. Click 'Apply', and start the process.

| Basic inform   | ation                              |                  |                     |
|----------------|------------------------------------|------------------|---------------------|
| Service Name   | KU Course Registration Application | Dept             | Office of Registrar |
| Service Object | Student                            | Person in charge | Office of Registrar |
| Location       |                                    | Contact Number   | 55870163            |
| Online/Offline | Online Offline Combine             | Assist Dept      |                     |
| Due Date       | 1工作日                               | Service Time     |                     |
| ] Description  |                                    |                  |                     |

5. Fill in the form. This form is only open during the course registration period. Please make sure you pay attention to the Last Day to Add/Drop Courses shown in the academic calendar (<u>https://wku.edu.cn/en/academics/academic-calendar/</u>).

| 温州肯恩大学   | 美方课程注册申请                                                                                                    | Fills - State and All and All |  |  |  |
|----------|----------------------------------------------------------------------------------------------------|----------------------------------------------------------------------------------------------------|--|--|--|
| 美方课程注册申请 | Requested adjustment                                                                                                    |                                                                                                    |  |  |  |
| 完整:0.0   | Add Course Change Course Pleas                                                                                                    | e read note No.3 listed above and check the box.                                                                                                    |  |  |  |
| #107*C   | Åcademic Year & Term                                                                                                    | Academic Year & Term                                                                                                    |  |  |  |
| 我的待办     | Select the corresponding semester.                                                                                                    | Select the corresponding semester.                                                                                                    |  |  |  |
| 抄送我的     | Applied Course No. & Section                                                                                                    | Available Seats / Capacity of Applied Section                                                                                                    |  |  |  |
| 我的申请     | Select the course you intend to apply for                                                                                                    | . Fill it out as shown on KeanWISE, e.g., 12/35.                                                                                                    |  |  |  |
| 我的已办     | College that offers the course                                                                                                    |                                                                                                    |  |  |  |
| 我的草稿     | Select the corresponding college where                                                                                                    | the course is offered.                                                                                                    |  |  |  |
|          | Inot be acted upon.) Only select 'Yes' if you the ONCE 'instructor' list instructor' list Select as shown on KeanWISE.                                                                                                    | ave confirmed the instructor is not assigned on <u>KeanWISE</u> or not shown in<br>it here. Otherwise, the form may not be acted upon.                                                                                                    |  |  |  |
|          | Are you retaking the applied course?                                                                                                    |                                                                                                    |  |  |  |
|          | Since the second second | etaking this course.                                                                                                    |  |  |  |
|          | Is the applied course an overload credit course? (cred<br>summer session, 4 credits for winter session)                                                                                                    | t maximum for undergraduate students: 19 credits for spring and fall semesters, 7 credits for                                                                                                    |  |  |  |
|          | Yes No Please read note No.1 li<br>Reason semesters, 7 credits for s                                                                                                    | sted above. If the total credit will be exceeded after registering for the<br>leck 'Yes' for the question. The credit limit is 19 credits for spring and fall<br>summer session, and 4 credits for winter session.                                                                                                    |  |  |  |
|          | State the reasons accurately and clearly.                                                                                                    | 4                                                                                                    |  |  |  |
| Ξ        |                                                                                                    | iž.                                                                                                    |  |  |  |

6. Submit the form. Wait patiently for the form to be reviewed by the instructor and the college, then to be processed by the Office of the Registrar. If you have any questions, please read the notes above first.

## ONCE "美方课程注册申请" 业务教程

学生需先自行通过 KeanWISE 注册美方课程。若你无法自行注册某门课程,并在 KeanWISE 页面右上角看到以下报错信息,则可通过 ONCE 申请该课程:

Registration in ... puts student in overload for ...Petition is required.
Prerequisite(s)...
A Granted Petition is required for registration in ...
...: Failed Section registration restriction rules.
The section is full.

如遇到表格中未列出的报错信息,请在提交 ONCE 表格之前联系教务部咨询。

注意事项:

- 请确认所有信息均填写正确,尤其是倒数第二个问题"Is the applied course an overload credit course? 是否超学分选课"需正确勾选。春秋学期学分上 限 19 学分,夏季上限 7 学分,冬季上限 4 学分,如果注册当前申请课程后会 超出学期学分上限,务必勾选 Yes,在教务部同意后流程会转到财务部,由 财务部要求你缴费。若表单填写错误,会被教务部退回。
- 2. 确认申请的课程时间与已注册课程不冲突, 若冲突会被教务部退回。
- 如果你在考虑成功申请一门课之后将已注册的一门课退掉,但又不确定申请 的课程能否被审批通过,那请务必在表单中勾选"Change Course 换课", 教务部在处理表单时会帮你退掉相应课程。
- 申请需要先通过教授和学院同意,才会转到教务部。教务部按照时间顺序处 理表单,特殊时期加课量大,请各位同学耐心等待并及时关注进程。
- 如果上述条件皆满足,可以先去上课。若上课前申请表尚未被教务部处理完成,无法通过 Canvas 等系统获取上课材料或其他文件,请先通过邮件或当面联系教授获取链接或寻求帮助。

#### 具体操作步骤:

1. 进入温州肯恩大学官网 https://wku.edu.cn/, 点击 My WKU 进入电脑版 ONCE。

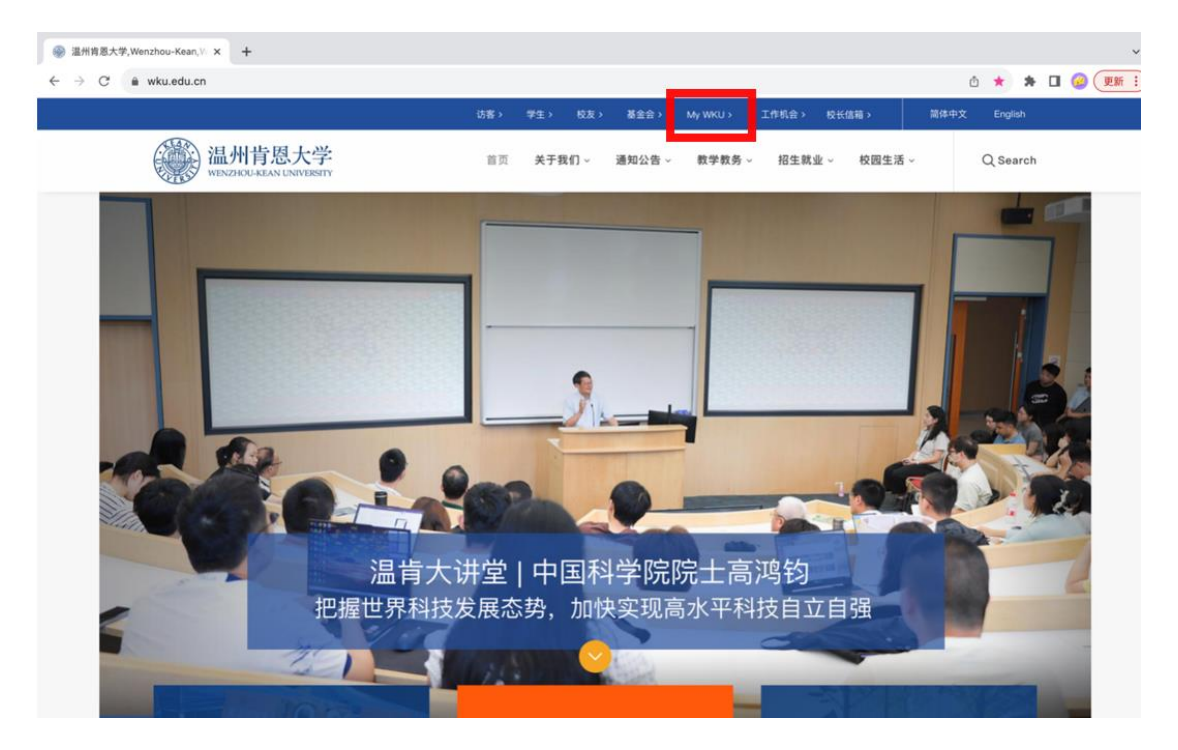

2. 点击"办事大厅"。

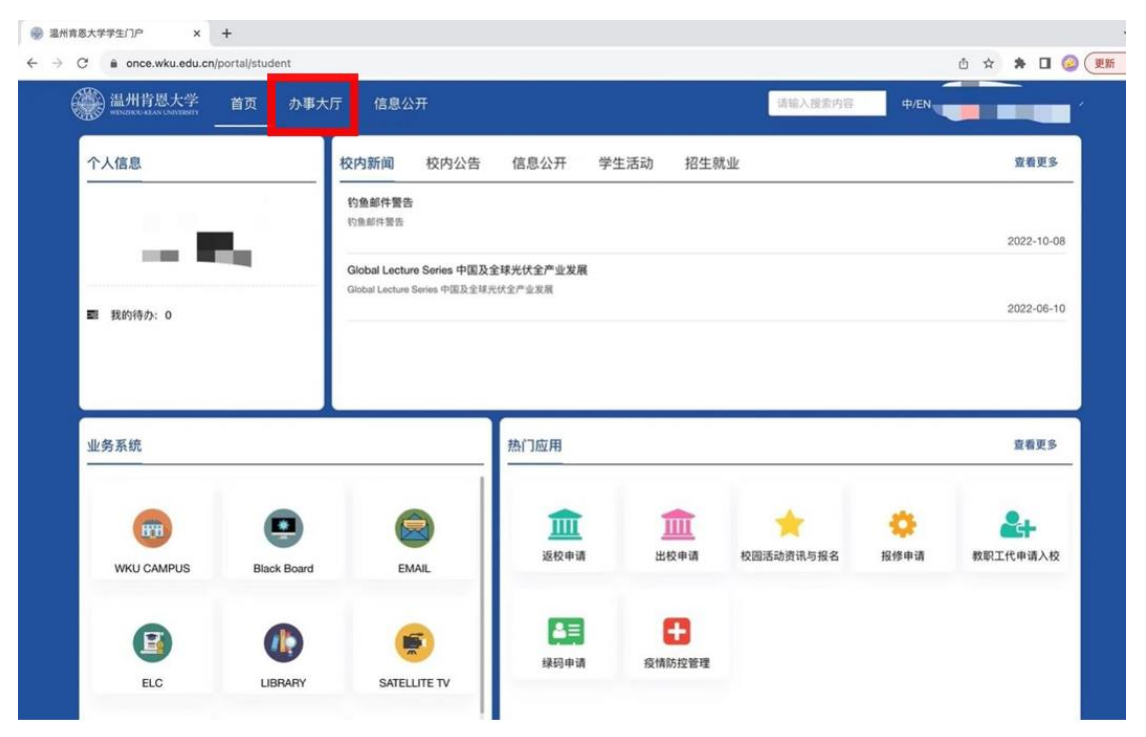

## 3. 找到"教务部",点击美方课程注册申请。

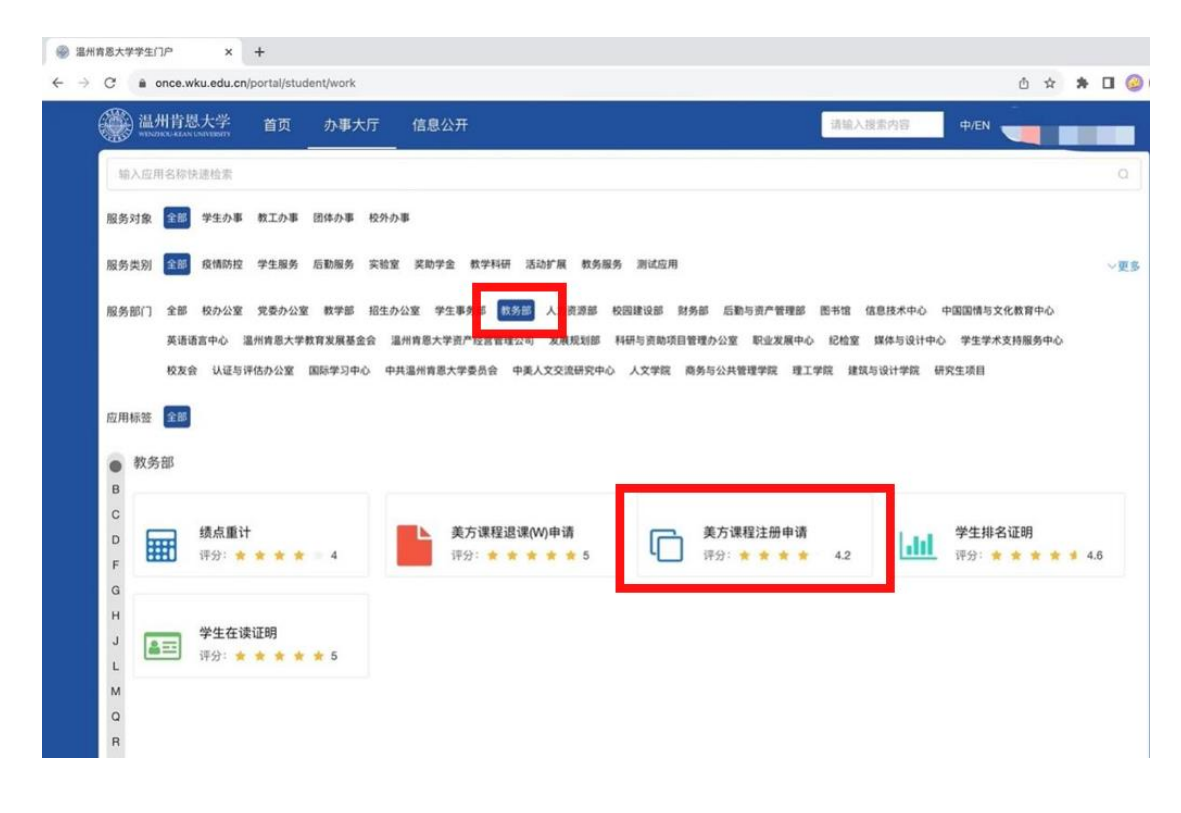

### 4. 点击办理, 进入办事流程。

| <ul> <li>★ ★ ★ ★ ▼</li> <li>● 基本信息</li> </ul> | 均评价 4.2 分 |      | ▲ 办理 IC 评价 ☆ 收蔵 |
|-----------------------------------------------|-----------|------|-----------------|
| 事項名称                                          | 美方课程注册申请  | 责任部门 | 教务部             |
| 服务对象                                          | 学生办事      | 责任人  | 教务部             |
| 办理地点                                          |           | 咨询电话 | 55870163        |
| 服务方式                                          | 线上线下结合    | 协办部门 |                 |
| 服务预计时限                                        | 1工作日      | 服务时间 |                 |
| 🛙 应用介绍                                        |           |      |                 |

5. 填写表单。本表单仅在选课期间开放,请务必关注教学日历中的课程注册调整截止 日(https://wku.edu.cn/academics/cal/)。

| 温州肯恩大学<br>WENZHOU-KEAN UNIVERSITY                                                                                                    | │ 美方课種 | 星注册申请<br>                                                                                                    |                                           | ■箱 - 😹                                                                       |  |  |  |
|----------------------------------------------------------------------------------------------------|--------|----------------------------------------------------------------------------------------------------|-------------------------------------------|------------------------------------------------------------------------------|--|--|--|
| 美方课程注册申请                                                                                                    |        | * Requested adjustment                                                                                                    |                                           |                                                                              |  |  |  |
| the state of the state of the s |        | Add Course     Change Course                                                                                                    | 请阅读上方的注意事                                 | 项第 3 点,再进行勾选                                                                 |  |  |  |
| 40304°C                                                                                                    |        | Academic Year & Term                                                                                                    |                                           |                                                                              |  |  |  |
| 我的待办                                                                                                    |        | 选择相应学期                                                                                                    |                                           |                                                                              |  |  |  |
| 抄送我的                                                                                                    |        | Applied Course No. & Section                                                                                                    |                                           | Available Seats / Capacity of Applied Section                                |  |  |  |
| 我的申请                                                                                                    |        | 选择你要申请的课程                                                                                                    |                                           | 根据 KeanWISE上的显示填写, eg. 12/35                                                 |  |  |  |
| 我的已办                                                                                                    |        | College that offers the course                                                                                                    |                                           |                                                                              |  |  |  |
| 我的草稿                                                                                                    |        |                                                                                                    |                                           |                                                                              |  |  |  |
|                                                                                                    |        | Is the instructor TBD(to be determined)? (Only select TBA if you have confirmed the instructor is not assigned in the system. Otherwise, the form may |                                           |                                                                              |  |  |  |
|                                                                                                    |        | ○ Yes ○ No 仅在你确认 KeanWISE 上未安排老师,或此处的老师列表中无法找到该老师的情况下选择"是"。否则,本表单可能不被受理。                                                                              |                                           |                                                                              |  |  |  |
|                                                                                                    |        | Instructor                                                                                                    |                                           |                                                                              |  |  |  |
|                                                                                                    |        | 选择 KeanWISE 上显示的教授                                                                                                    |                                           |                                                                              |  |  |  |
|                                                                                                    |        | Are you retaking the applied course?                                                                                                    |                                           |                                                                              |  |  |  |
|                                                                                                    |        | ○ Yes ○ No 勾选是否为重修                                                                                                    | 多的课程                                      |                                                                              |  |  |  |
|                                                                                                    |        | Is the applied course an overload credit co                                                                                                    | urse? (credit maximum for unde            | ergraduate students: 19 credits for spring and fall semesters, 7 credits for |  |  |  |
|                                                                                                    |        | Yes     No     请阅读上方的<br>期和秋季学期(                                                                                                    | 的)<br>注意事项第1点。如注册<br><u>的学分上限为 19 学分,</u> | 册申请的课程后学分将超过上限,请选择"是"。春季学<br>夏季学期为7学分,冬季学期为4学分。                              |  |  |  |
|                                                                                                    |        | Reason                                                                                                    |                                           |                                                                              |  |  |  |
|                                                                                                    |        | 如实填写理由                                                                                                    |                                           | 4                                                                            |  |  |  |
| <u> </u>                                                                                                    |        |                                                                                                    |                                           | 縱交                                                                           |  |  |  |

 提交表单,并耐心等待任课老师审核、学院审核,及教务部操作。如有疑问请先阅 读上方的注意事项。